## 

## ₩ 臺北酷課雲 1000005夏日樂園 🖤

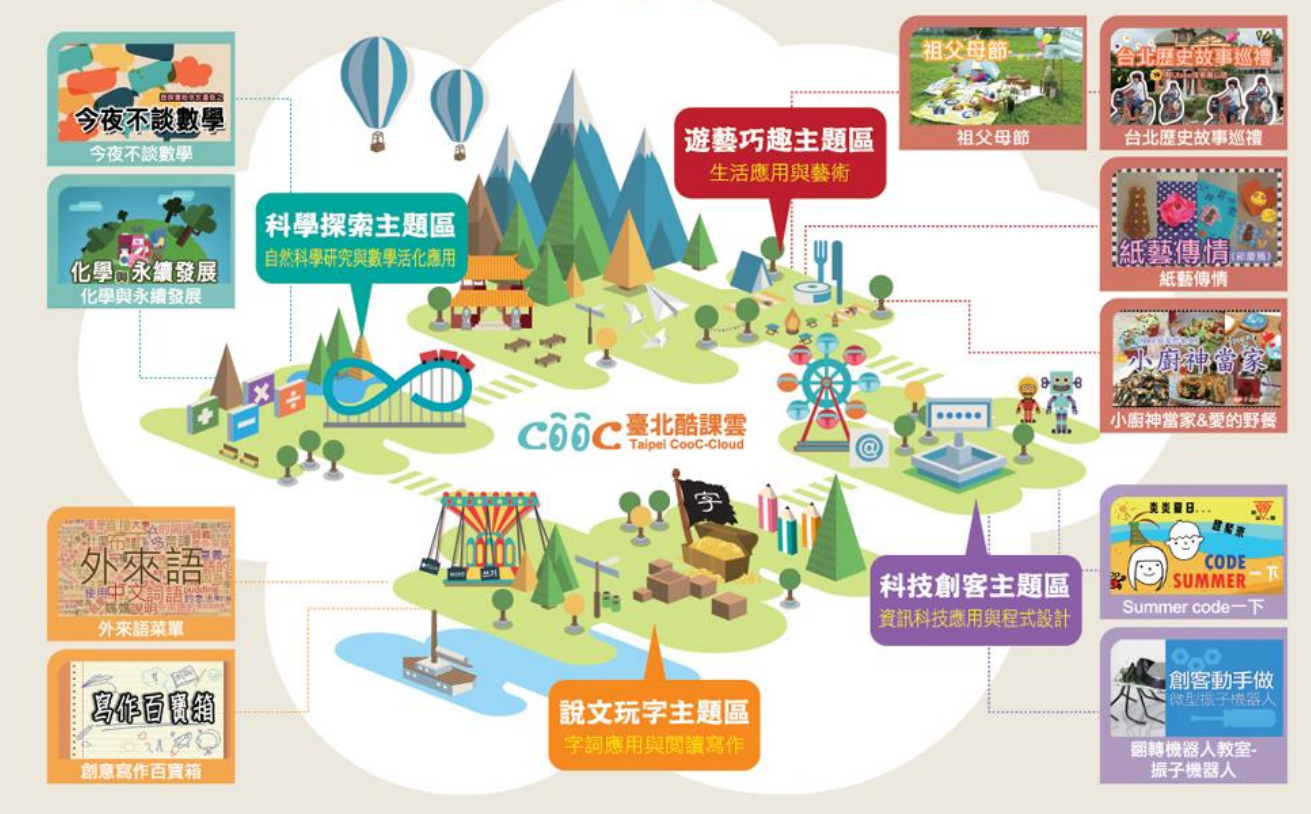

## 1. 本次暑期活動課程內容如下:

| 科學探索主題區 | 遊藝巧趣主題區  | 科技創客主題區            | 說文玩字主題區 |  |  |
|---------|----------|--------------------|---------|--|--|
| 今夜不談數學  | 祖父母節     | Summer Code $-	op$ | 外來語菜單   |  |  |
| 化學與永續發展 | 台北歷史故事巡禮 | 創客動手做: 微型振<br>子機器人 | 創意寫作百寶箱 |  |  |
|         | 紙藝傳情     |                    |         |  |  |
|         | 小廚神當家    |                    |         |  |  |

- 參加本活動之臺北市師生請先具有臺北市教育單一簽入帳號(SSO), 帳號申請過程如有疑問 請洽貴校資訊組長協助處理。
- 帳號登入後請點選臺北酷課雲首頁上方 LEARNING 圖示,在<u>磨課師專區</u>點選【更多磨課師】, 搜尋『酷課雲暑假活動』關鍵字之課程後,進入欲選修之課程,並點選【訂閱】後即可選課。 詳細步驟說明如下。

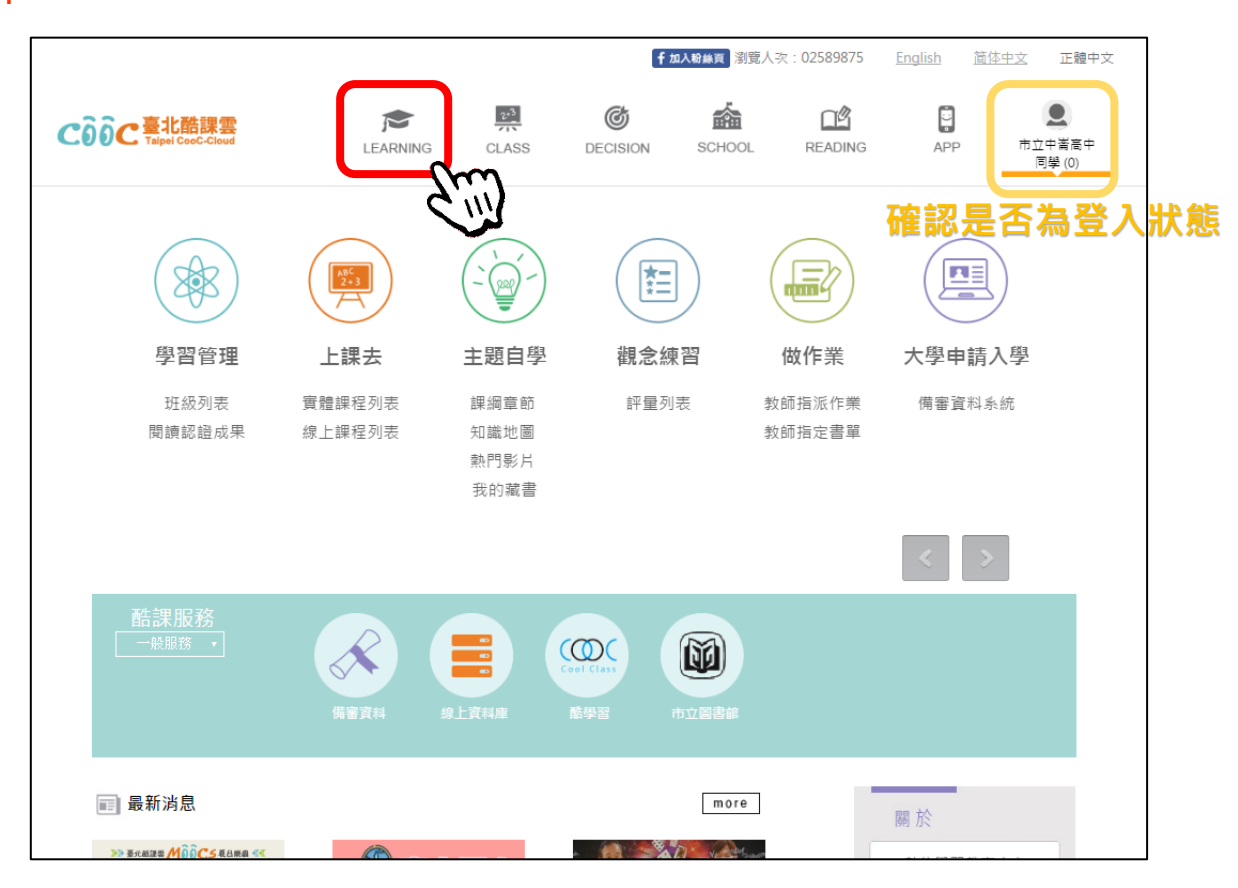

Step1. 請確認自己是否在登入狀態中,確認後點選 LEARNING。

Step2. 點選更多磨課師。

|                                                                                                    |                                                                                                    |                                                                              |                         |        |                                                                 | English                                  | 简体中文                                                | 正體中文                       |
|----------------------------------------------------------------------------------------------------|----------------------------------------------------------------------------------------------------|------------------------------------------------------------------------------|-------------------------|--------|-----------------------------------------------------------------|------------------------------------------|-----------------------------------------------------|----------------------------|
| COOC 臺北酷課雲<br>Talpel Coot-Cloud                                                                                                    | JEARNING                                                                                                    | 2 <sup>23</sup><br>CLASS                                                     | <b>O</b><br>DECISION    | SCHOOL | READING                                                         | APP                                      | <u>ז</u> ה                                          | <b>し</b><br>2中著高中<br>同學(7) |
| 影音專區                                                                                                    |                                                                                                    |                                                                              |                         |        |                                                                 | [                                        | 更多影片                                                |                            |
| <ul> <li>学 基本學科</li> <li>(学 統計)</li> <li>105指考授査線〈教乙〉…</li> <li>学 統計</li> <li>105指考授査線〈教乙〉…</li> <li>学 統筆</li> <li>105指考授査線〈教乙〉…</li> </ul> | •         •         •         •         •         •         •         •         •         •         •         •         •         •         •         •         •         •         •         •         •         •         •         •         •         •         •         •         •         •         •         •         •         •         •         •         •         •         •         •         •         •         •         •         •         •         •         •         •         •         •         •         •         •         •         •         •         •         •         •         •         •         •         •         •         •         •         •         •         •         •         •         •         •         •         •         •         •         •         •         •         •         •         •         •         •         •         •         •         •         •         •         •         •         •         •         •         •         •         •         •         •         •         •         •         •         • | 当 其他學科       普納兒人文領域       《紙藝傳情:父親       家政教育       夏日做菜野餐題:       夏日做菜野餐題: | 我節》教學<br>蘆筍雞肉<br>: 涼拌鮪魚 |        | ≝ 専業學科<br>報題與電子群<br>LED-soundcon                                | l                                        |                                                     |                            |
| 磨課師(175)                                                                                                    | <b>占考</b><br><u> 査線</u><br><sup> 5届中酸単甲1</sup><br><sup> 単科 国家</sup>                                                                                                    | 指考<br>搜查線<br>[105萬中數學乙]<br>▲臺北市線上教學<br>105數學[指考搜                             | ※月高中数学科画<br>直線]數乙       |        | <ul> <li>类炎夏日</li> <li>炎炎夏日</li> <li>シング</li> <li>SU</li> </ul> | 建聚来<br>CODE<br>MMER<br>M區西湖國民小<br>一下 醋縲霎 | ●多瘤課紙<br>■ <b>***</b><br>●<br>■<br>■<br>■<br>■<br>■ |                            |

Step3. 輸入「酷課雲暑期活動」後按搜尋。

| C00C臺北酷課雲<br>Taipel CooC-Cloud                    | LEARNING                          | CLASS                                                | <b>O</b><br>DECISION                              | SCHOOL                | READING                                    | English<br>P<br>APP                                     | <u>简体中文</u><br>市立 | 正體中文 |
|---------------------------------------------------|-----------------------------------|------------------------------------------------------|---------------------------------------------------|-----------------------|--------------------------------------------|---------------------------------------------------------|-------------------|------|
| 磨課師總覽 <sub>有175項</sub><br>全部                      | 結果<br>類別 ▼<br>◆排序<br>▼            | 欄位:所有欄<br>: ●開始時間<br>過濾 ●無限制                         | 位 ▼<br>● 結束時間 ● 核<br>● 開課中 ● 已約                   |                       | 助Q搜尋                                       |                                                         |                   |      |
| source<br>sional<br>thingaps to Login<br>• 000000 | 程式<br>▲季帆<br>R Stuc<br>面方便<br>理不同 | 設計RStu<br>- 圓私立大同篇<br>dio是一套跨平<br>且清楚許多。 <br>的R程式開發專 | dio<br>5中<br>合的R語言IDE,比<br>R Studio能透過建<br>導案,支援程 | 5一般僅安裝R語言<br>立一個R專案,並 | 公開路<br>の未開<br>論上部<br>01~22<br>東類別<br>▲核可   | 曹課師<br>閒始<br>興時間: 2016-<br>016-08-31<br>]:寶訊教育<br>[人數:7 | -07-              |      |
|                                                   | 基礎                                | <b>生物(設計</b><br><sub>庭 - 圓私立滬汀</sub>                 | 事一複習)(三<br><sup>高中</sup>                          | Ξ                     | 公開購<br>◎開調<br>●上<br>目<br>6~2<br>■類別<br>▲核可 | 晉課師<br>県中<br>果時間: 2016-<br>016-09-16<br>J:設計群<br>J人數:1  | -06-              |      |
|                                                   | 🤮 💽 阿寶                            | 的課程                                                  |                                                   |                       | 公開題                                        | 諅課師                                                     |                   |      |

Step4.出現「酷課雲暑期活動」之課程,都列入本次核發暑期修課證明之課程。

| COOC 臺北酷課雲<br>Tapel CooC-Cloud | P ém ~                    | 1EARNING                                                                                                    | CLASS                                                   | <b>O</b><br>DECISION                                       | SCHOOL                                 | READING                                                                                      | English<br>P                                            | <u>简体中文</u><br>市立<br>同 | 正體中文<br>•中寄高中 |
|--------------------------------|---------------------------|----------------------------------------------------------------------------------------------------|---------------------------------------------------------|------------------------------------------------------------|----------------------------------------|----------------------------------------------------------------------------------------------|---------------------------------------------------------|------------------------|---------------|
| 磨課師總覽                          | 有10項結果                    |                                                                                                    |                                                         |                                                            |                                        |                                                                                              |                                                         |                        |               |
|                                | 全部類別                      | ▼<br>◆排序<br>▼                                                                                                    | 欄位:所有欄<br>: ●開始時間<br>過渡 ●無限制                            | 位 • • • • • • • • • • • • • • • • • • •                    | · 酷課雲暑假活動<br>可人數<br>吉束                 | Q搜尋                                                                                          |                                                         |                        |               |
| 化學園                            | 永續發                       | 化學<br>▲高貫<br>化學與<br>產品製<br>空氣、                                                                                                    | 與永續發展<br>一                                              | <b>吴 酷課雲</b><br>中滿高級中學<br>步,讓人類享受方<br>星,卻也產生了大<br>覺,皆造成難以承 | 星<br>更、舒適的生活;<br>星污染與廢棄物。<br>受的影響。 在了解 | 公開<br>の<br>の<br>開<br>計<br>に<br>の<br>の<br>の<br>の<br>の<br>の<br>の<br>の<br>の<br>の<br>の<br>の<br>の | 審課師<br>果中<br>乳時間: 2016-<br>2016-08-31<br>リ:化學<br>町人數:65 | 06-                    |               |
| پې<br>چې<br>د ا                | 日<br>建案来<br>CODE<br>UMMER | <ul> <li>■</li> <li>■</li> <li>●     <li>●     </li> <li>●     </li> <li>●      <li>●     </li> <li>●     </li> <li>●      </li> <li>●     </li> <li>●     </li> <li>●      </li> <li>●      </li> <li>●      </li> <li>●     </li> <li>●     </li> </li> <li></li></li></li></li></li></li></li></li></li></li></li></li></li></li></li></li></li></li></li></li></li></li></li></li></li></li></li></li></li></li></li></li></li></li></li></li></li></li></li></li></li></li></li></li></li></li></li></li></li></li></li></li></ul> | 1MER COI<br>邦 - 圓臺北市内<br>日,太陽太大隊<br>燒腦的事吧!來(<br>連美國的歐巴君 | DE 一下<br>湖區西湖國民小學<br>余了躲在家中吹冷<br>CODE吧!CODE是<br>E馬都CODE了一即 | 。<br>氟吃剉冰之外,來:<br>目前全世界正夯的<br>段,身為     | 公開開<br>②開計<br>輸上計<br>06~2<br>時尚<br>■項別<br>▲核可                                                | 審課師<br>果中<br>2016-08-31<br>り:資訊教育<br>町人數:13             | 06-                    |               |
|                                | (i) III                   | ∕⊘ 創意                                                                                                    | 寫作百寶箱                                                   | <b>值 酷課雲</b> .                                             |                                        | 公開調                                                                                          | 礕課師                                                     |                        |               |

Step5. 同學們點選【訂閱】即可開始俢課。

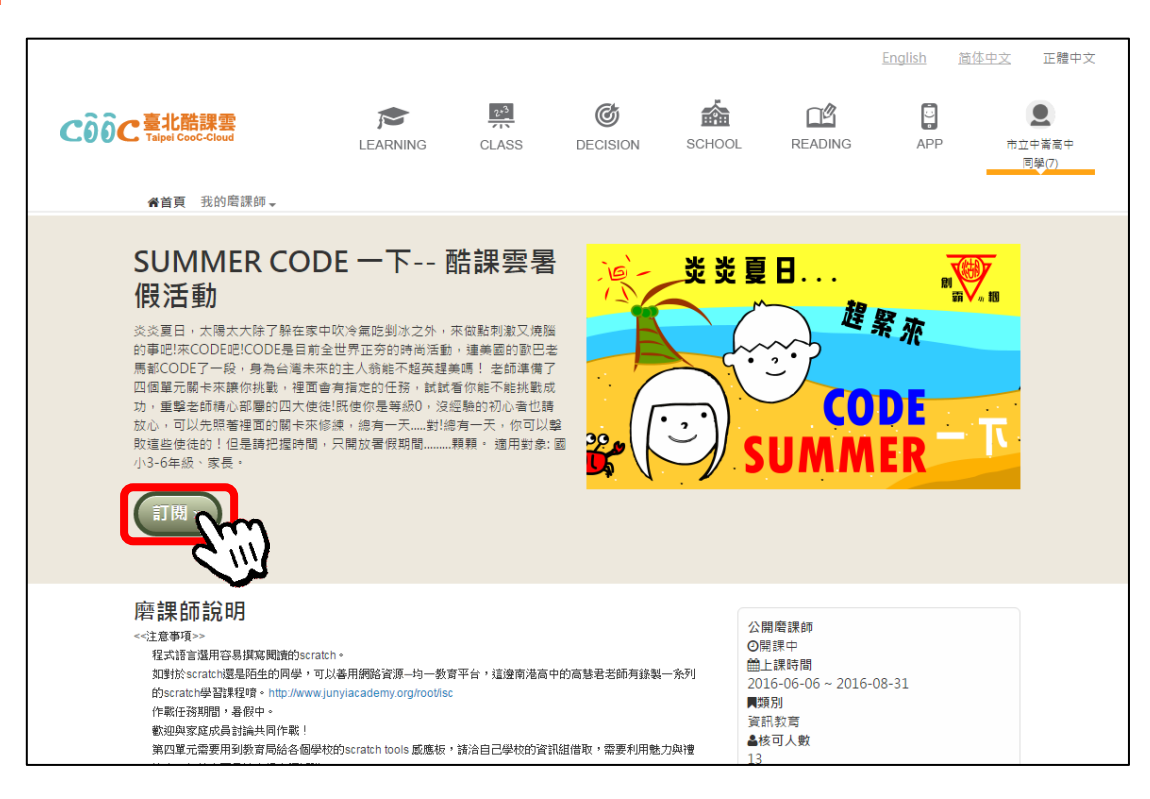

- 本活動相關課程自即日起開放訂閱,凡8月31日前完成課程修課並經開課老師認證者,可獲 頒教育局發放之「修課證明」電子檔。
- 臺北市學生請使用校務行政系統帳號登入,外縣市學生或無法使用使用校務行政系統登入酷課 雲者,請於修課完成後,上傳「個人資料」至該課程作業區,以利審核身分並核發修課證明。
- 6. 學生上傳之作品皆需同意以 CC 授權方式提供教育局進行後續成果發表應用。
- 參加課程者若因個人資料錯誤不全,導致活動執行單位無法連絡者,活動執行單位有權予以取 消頒發修課者修課證明之權利。
- 活動執行單位保留修改活動細節權利,無須事前通知,並有權對本活動所有事宜作出解釋或裁決。
- 9. 若對本活動有相關疑問,請與臺北市數位學習教育中心聯繫,電話: (02)2753-5316 轉 247。